## Change your Email Address and/or Profile information

## To update your email address:

- Go to: <u>https://www.fdicconnect.gov</u>
- Sign-in
- Select "User Functions" from the FDIC*connect* Business Center Menu
- Select "Change Email"
- Please follow the instructions provided on the screen to complete the necessary changes

## To update your profile information (name, address, phone, etc.):

- Go to: <u>https://www.fdicconnect.gov</u>
- Sign-in
- Select "User Functions" from the FDICconnect Business Center Menu
- Select "User Profile"
- Click "Update User Profile" button
- Please follow the instructions provided on the screen to complete the necessary changes

If you need assistance, please contact the FDIC*connect* Helpdesk at 877-275-3342 (Select Option 4) or 703-516-1069 or email <u>fdicconnect@fdic.gov</u>.